わたしの暗記カード(プラス)(iphone 用アプリ)利用手順

#### ◆iphone(もしくは ipad などの端末)における準備

 AppStore にて、「わたしの暗記カード」で検索し、ダウンロード、 インストールする。

無料版と有料版(370円)がありますが、無料版はカードの枚数や 暗記カードの数に制限がありますので、有料版を購入してください。

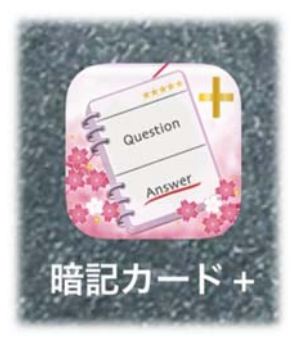

#### ◆パソコンにおける準備

- ・わたしの暗記カード用のデーターをつくる。(メモ帳でOK)
  (データーはメンバーズ掲示板からコピーし、メモ帳のファイルを4つ作ってください)
- ・保存の際、文字コードは「ANSI」を選択してください。

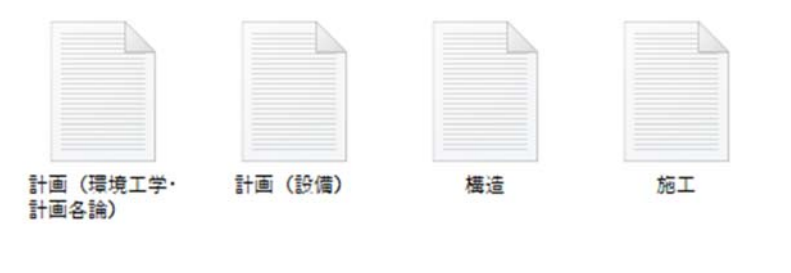

ファイルを4つ作る (更にいくつかに分けても OK です)

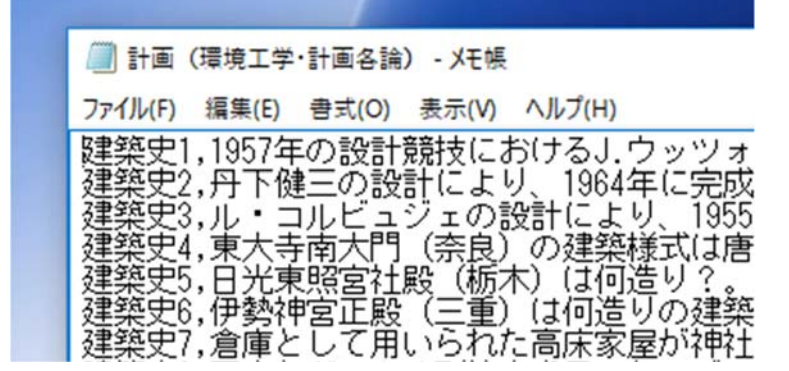

1つのファイルの中身はこんな感じ (1項目で1行の構成です)

・作ったテキストデータ(4つ)を添付し、電子メールで自分の iphone (ipad) に送信します。

## ◆iphone(ipad などの端末)での操作

・以下の方法で、メールフォルダからテキストデータを暗記カードフォルダに保存します。

① メールの添付データをタップします。

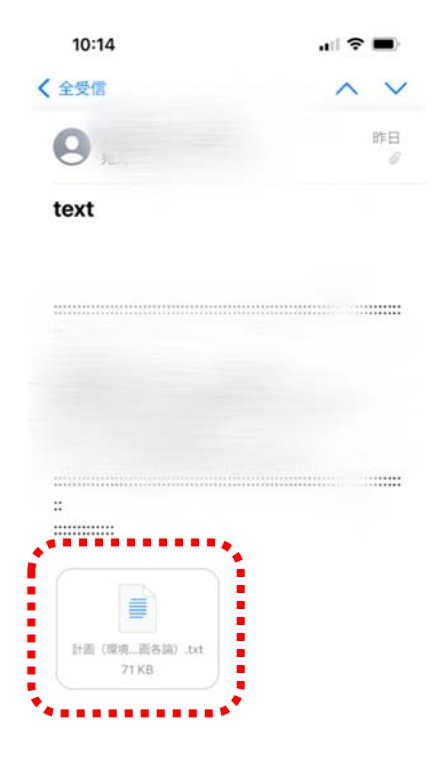

③「ファイルに保存」をタップします。

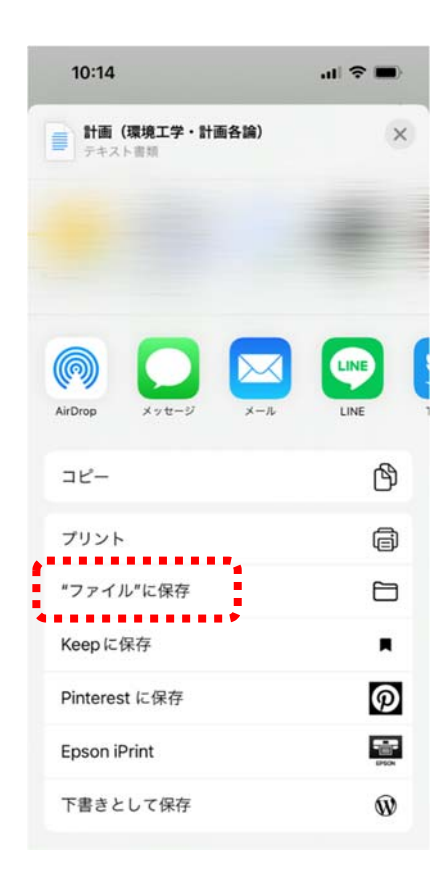

### 2 右上のこの部分をタップします。

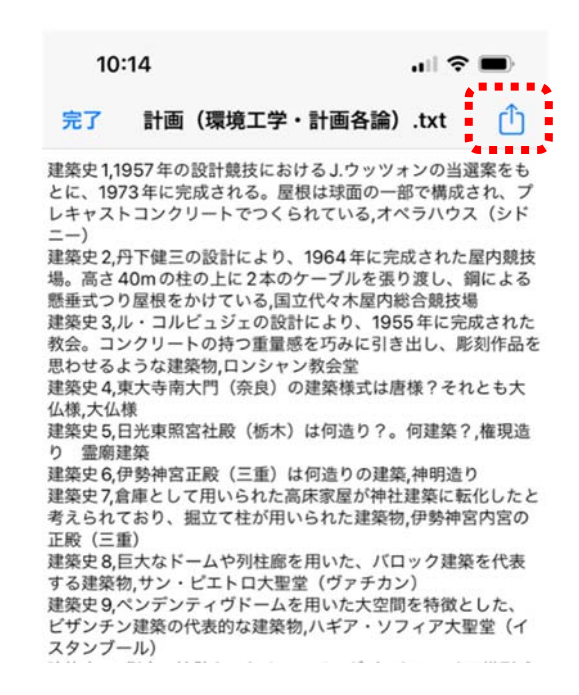

## ④ 「わたしの暗記カードプラス」を選択し、保存をタップ。

| 10:14        |                   | al 🗢 🔳   |
|--------------|-------------------|----------|
| キャンセノ        | L                 | [□] 保有   |
| 項目はこ<br>れます。 | この iPhone 内上の "暗記 | カード"に保存さ |
|              | 計画(環境工学           | ・計画各論)   |
| iClo         | ud Drive          | 3        |
| 📋 このiF       | iPhone内           |          |
|              |                   |          |
|              |                   |          |
|              |                   |          |
|              |                   |          |
|              |                   |          |
|              | 暗記カード             | 0        |

・次に暗記帳を作ります。

① アプリを開いて、「暗記帳追加」をタップ。

2 名称に「計画」と入力し、下の「カードを登録する」をタップ。

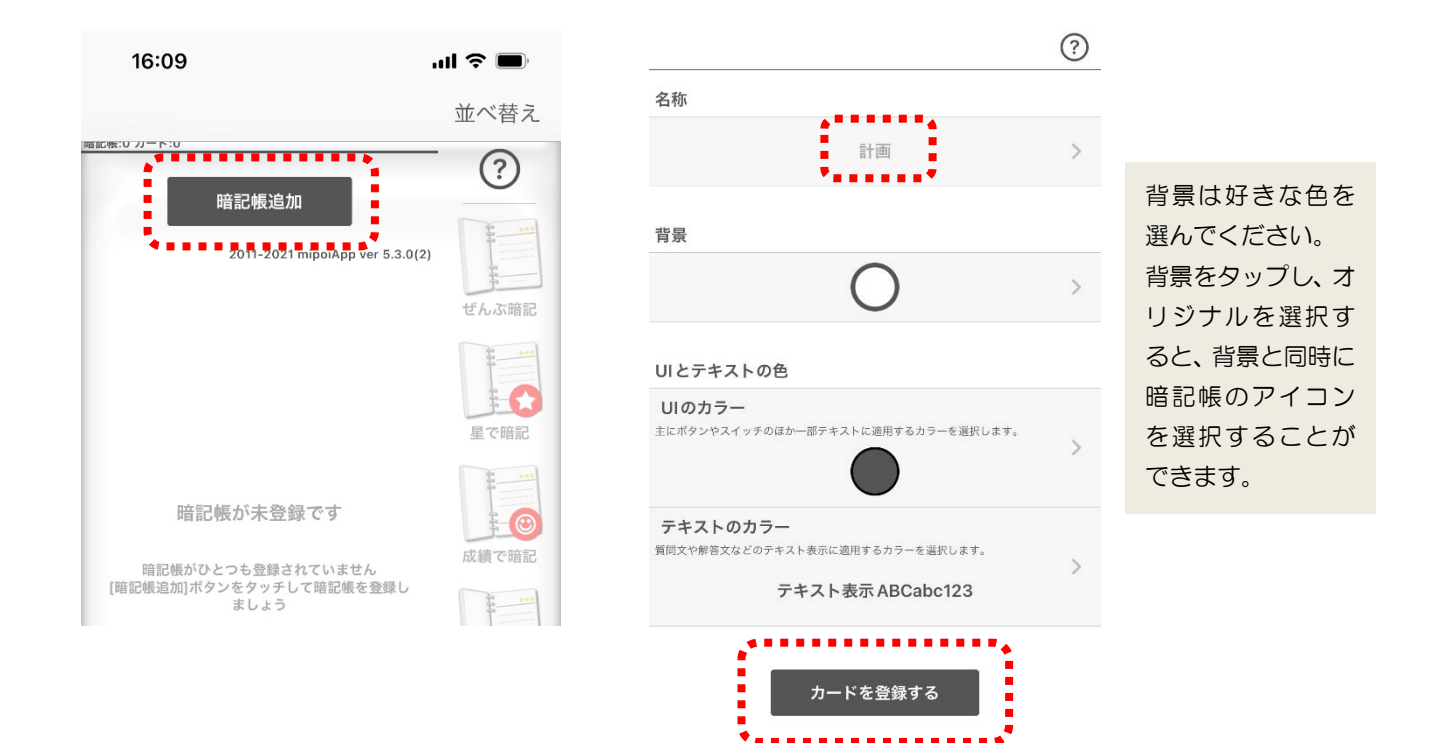

③ 同様に、「設備」「構造」「施工」も作ります。

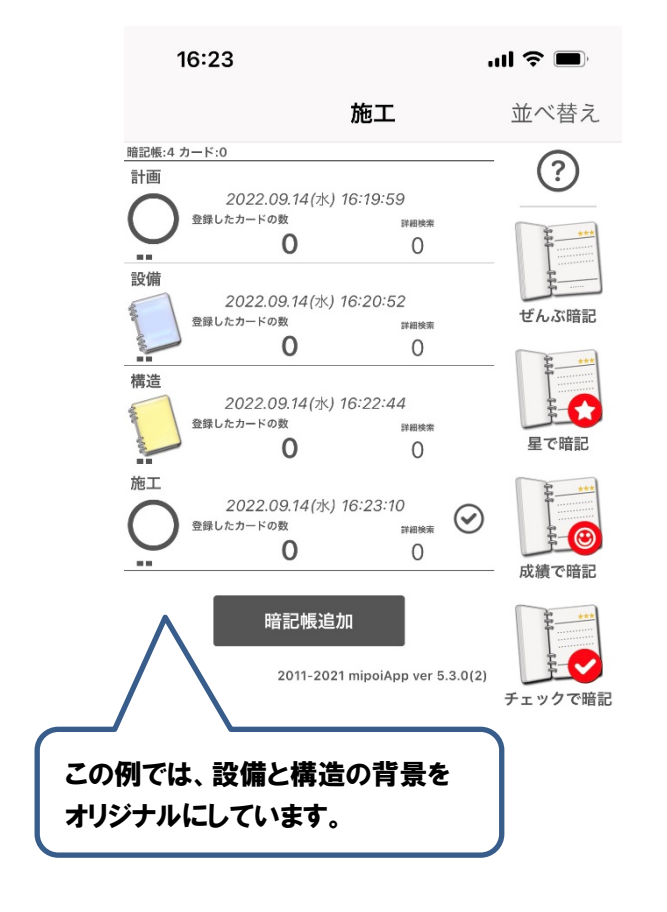

# ④ 計画に、を入れ右側のインポートをタップします。

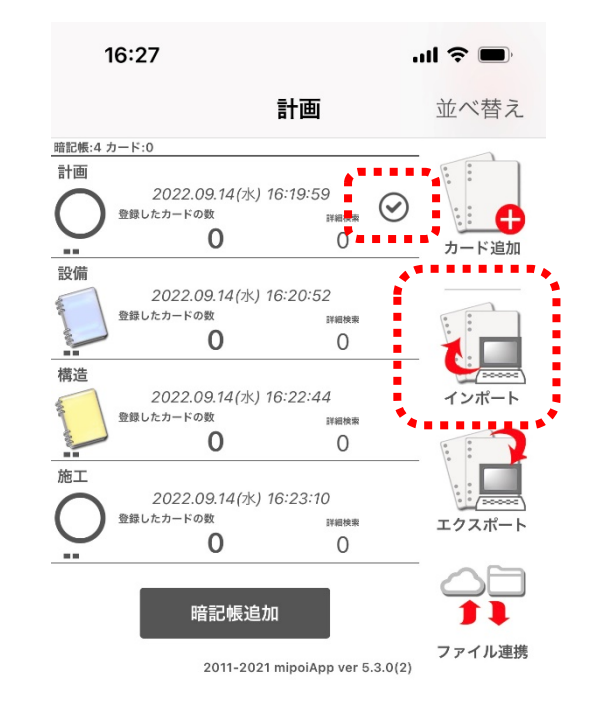

⑤ インポートするファイルの形式は、「カンタン取込み」を選択し、テキストエンコーディングは「SJIS」を選択します。 アプリ内ファイル一覧から計画(環境工学・計画各論)を選びタップすると、取込みが始まります。

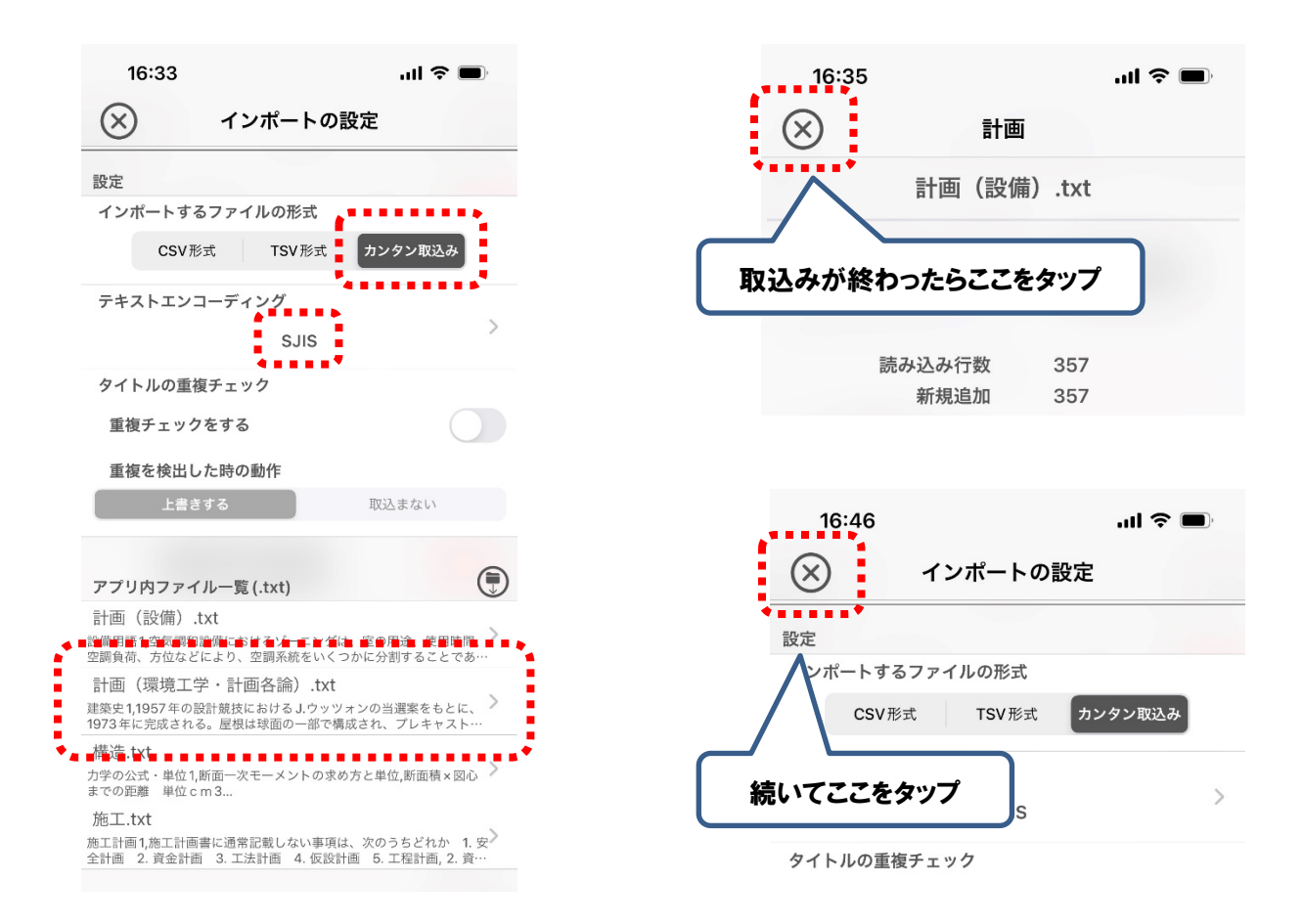

⑥ 計画の暗記帳が出来上がりました。

⑦「設備」「構造」「施工」も同様にしてカードを作ります。

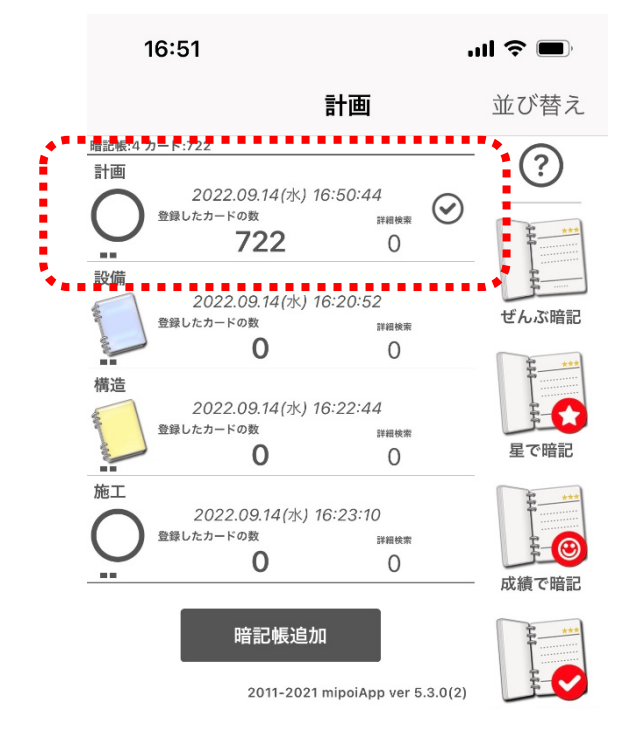

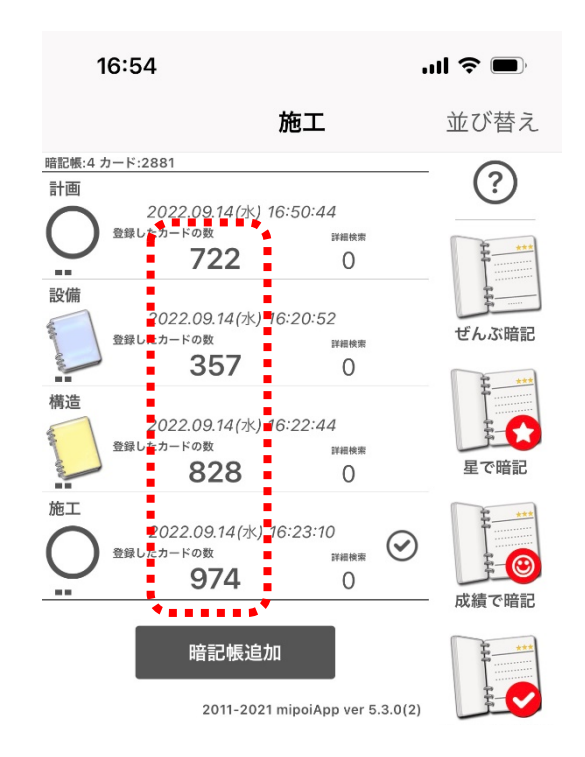

最端製図 学科クラブ

⑧ 計画を選択し、右の「ぜんぶ暗記」をタップすると、暗記カードの利用がスタートします。

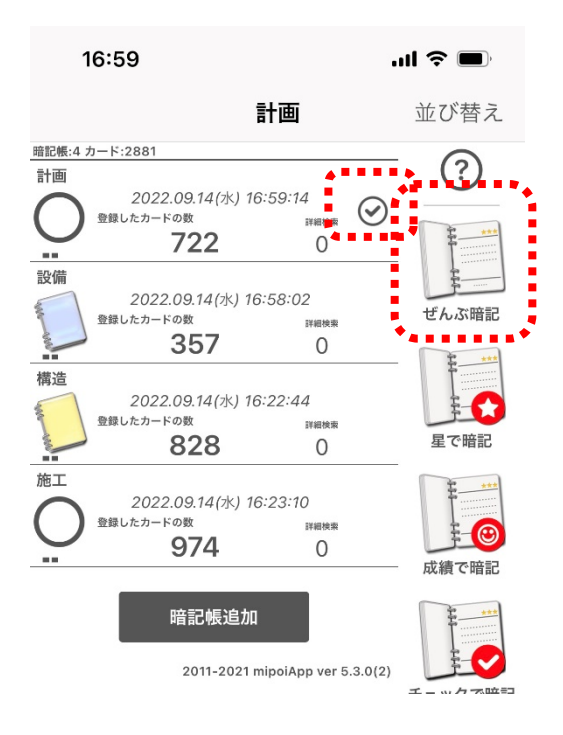

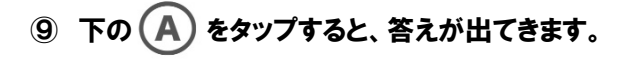

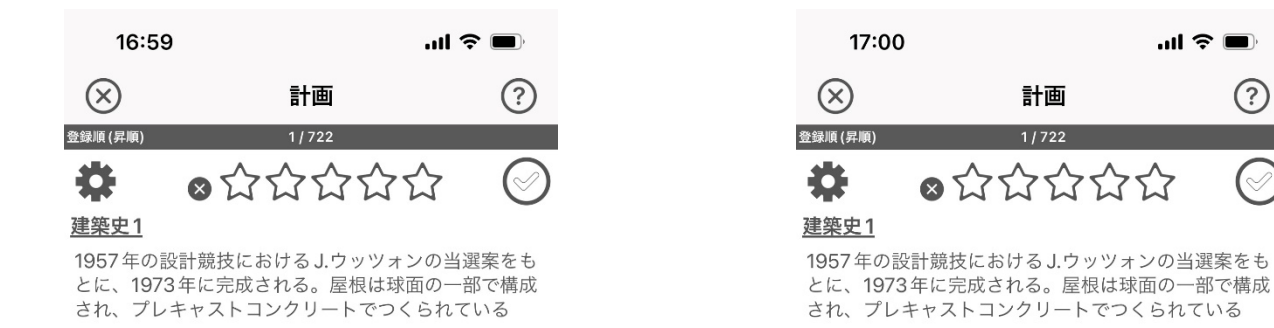

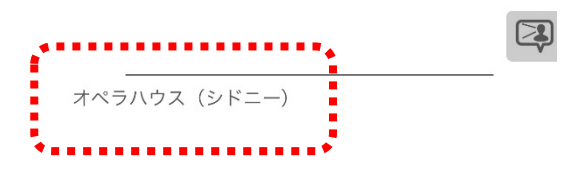

...l 🗢 🔲

(?)

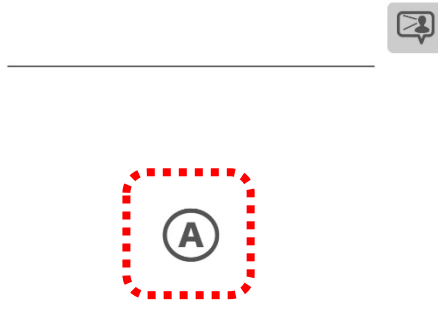